| AT-AT – Audit - FICR Negotiation Status Report      |          |  |       |  |                |  |                                |  |
|-----------------------------------------------------|----------|--|-------|--|----------------|--|--------------------------------|--|
| Reference Guide                                     |          |  |       |  |                |  |                                |  |
|                                                     | Homepage |  | AT-AT |  | Kibana Reports |  | FICR Negotiation Status Report |  |
| Table of Contents                                   |          |  |       |  |                |  |                                |  |
| AT-AT Roles 1                                       |          |  |       |  |                |  |                                |  |
| Navigation1                                         |          |  |       |  |                |  |                                |  |
| Generating the FICR Negotiation Status Report1      |          |  |       |  |                |  |                                |  |
| FICR Negotiation Status Report Fields 1             |          |  |       |  |                |  |                                |  |
| FICR Negotiation Status Report Sections:1           |          |  |       |  |                |  |                                |  |
| AT-AT – FICR – Negotiation Status Discover Columns: |          |  |       |  |                |  |                                |  |

| AT-AT Roles                                               | The AT-AT FICR Negotiation Status Report is accessible to all AT-AT users.                                                                                                    |  |  |  |  |  |  |
|-----------------------------------------------------------|----------------------------------------------------------------------------------------------------|--|--|--|--|--|--|
| Navigation                                                | Kibana Reports are accessed through the AT-AT application.<br>Log in to PIEE as one of the users above. Navigate to the AT-AT link on the PIEE homepage.<br>From the AT-AT homepage, navigate to the AT-AT navigation panel and select the Kibana Reports option.                                                                                                    |  |  |  |  |  |  |
| Generating<br>the FICR<br>Negotiation<br>Status<br>Report | The Kibana application opens. Select the AT-AT – Audit – FICR Negotiation Status Report option from the Dashboards menu.         The user may view and filter the report data.         ATAT - CBS - CBS Determination Status       ATAT - CBS - CBS Determination status report         ATAT - FICR - FICR Negotiation Status       ATAT - FICR - FICR Negotiation Status         ATAT - FORM 1 - DCAA Form 1 Status Report       ATAT - FORM 1 - DCMA Form 1 Status Report         ATAT - FORM 1 - DCMA Form 1 Status Report       ATAT - FORM 1 - DCMA Form 1 Status Report |  |  |  |  |  |  |
| FICR<br>Negotiation<br>Status<br>Report<br>Fields         | FICR Negotiation Status Report Sections:<br>• Region/Command<br>• DCMA Baltimore<br>• DCMA Dallas<br>• DCMA Mid Atlantic<br>• DCMA Mountain Pacific<br>• DCMA Northeast<br>• DCMA Radars and Sensors<br>• DCMA San Diego<br>• DCMA Southeast<br>• DCMA Southeast<br>• DCMA Southern California<br>• DCMA Twin Cities<br>• Report Code<br>• B                                                                                                    |  |  |  |  |  |  |

- CD
- D • E
- o E
- o F o G
- G
- I
- o J
- 0 K
- Reason Code
  - o 01
  - o 02
  - o 03
  - o 04
  - 0506
  - 06
    07
  - o 07
  - o 09
  - o 11
- Region/Command
  - Reason Code

## AT-AT – FICR – Negotiation Status Discover Columns:

- Agency
- Region
- Contracting Office
- CO DoDAAC
- CO Name
- Team Org Code
- Contractor Name
- UEI
- DUNS
- DCAA Audit Report Number
- Report Class
- Report Type
- Report Date
- Status
- Report Code
- CAGE Code
- Contractor FY End Date
- Date Initial FICR Proposal Submitted
- Date of FICRP Adequacy Determ
- Date Settlement Agreement Signed
- Audit Det Rate Date
- Contractor Type
- Reason Code
- Total GOVT Share of FICR Proposal
- Total Questioned Costs
- Total Questioned Costs Sustained
- Questioned Cost Subject to Penalty Amt
- Penalty Amt
- Remarks
- Memo Type

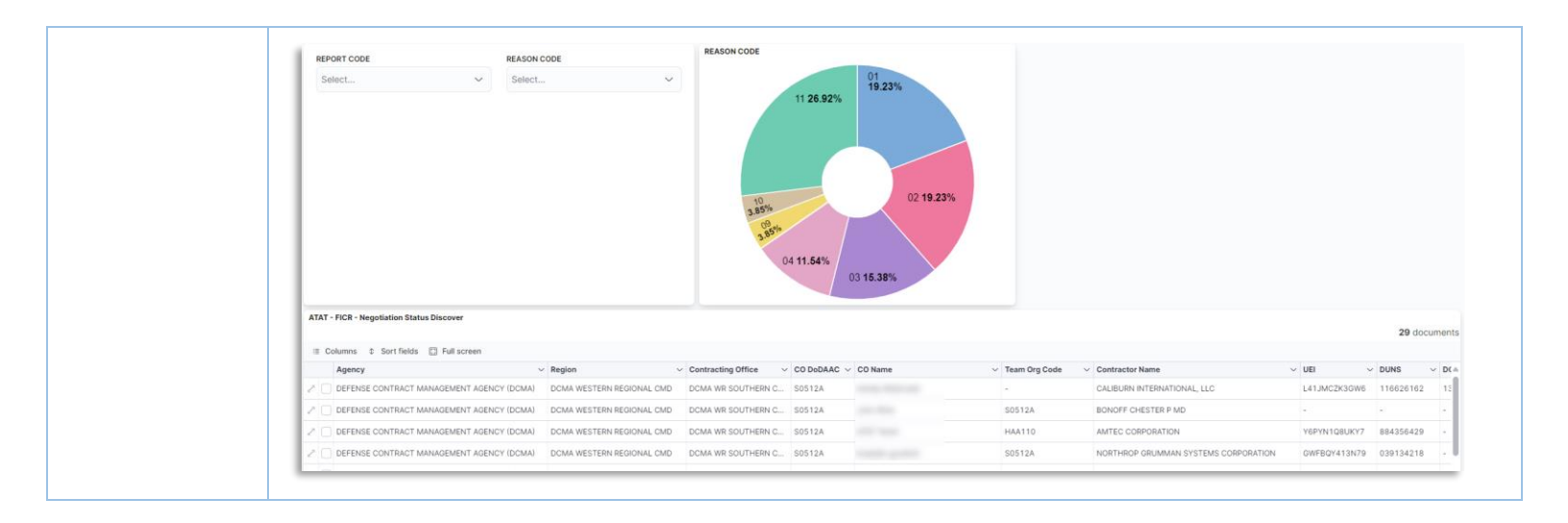